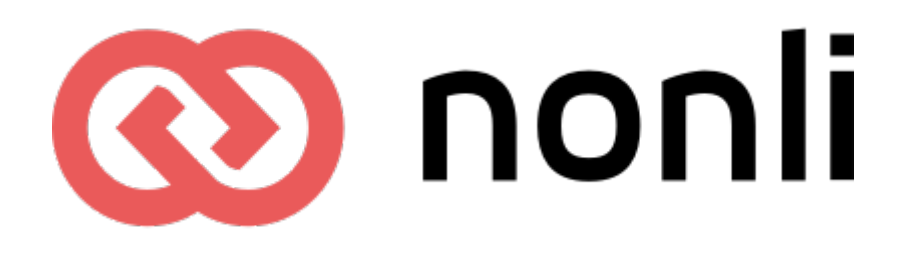

## **GUIDE DE CONFIGURATION**

Mesure d'audience exemptée

Durée de mise en œuvre : ~30min

## SOMMAIRE

#### <u>Préambule</u>

Fonctionnement du SDK (tag analytics) Gestion du domaine personnalisé délégué par le client

<u>Délégation d'un sous-domaine ou du domaine racine</u> <u>Création du domaine personnalisé</u>

Mise en place du SDK

<u>Cookies</u>

Liste des cookies créés Opposition au cookie de mesure d'audience

Questions-Réponses

Le SDK supporte-t-il les Single Page Application ? Le SDK peut-il être ajouté en fin de page ? Les appels JS sont-ils effectués en asynchrone ? Quel est le délai de réponse de la solution ?

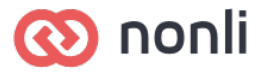

## Préambule

Nonli, en sa qualité de sous-traitant met à disposition de ses clients une solution de mesure d'audience sur leurs sites.

Nonli analytics fonctionne uniquement en mode exempté et aucune configuration spécifique n'est nécessaire pour bénéficier de l'exemption.

Nonli fonctionne uniquement avec de la donnée first-party restituée sous forme anonymisée. Notre client nous délègue un sous-domaine ou le domaine racine qui correspond à son site. Ainsi nous sommes capables d'isoler et de sécuriser par la conception de notre solution la donnée de notre client.

## Fonctionnement du SDK (tag analytics)

Dans l'interface de Nonli nous utilisons le terme "SDK" pour désigner le tag analytics de Nonli.

Le SDK Nonli fonctionne sur un sous-domaine ou le domaine racine du domaine utilisé par le site du client. Ce qui nous permet d'utiliser un cookie first-party sécurisé, strict qui ne nécessite pas de demande de consentement.

Toutes les données collectées grâce à ce tag sont restituées sous forme anonymisée et ne sont pas consolidées avec d'autres domaines.

L'adresse IP est anonymisée en supprimant le dernier octet, avant traitement. La localisation la plus fine que nous stockons est la ville.

Les données collectées par le SDK ne sont utilisées que sur ordre et bénéfice de notre client.

Nous nous engageons à ne pas utiliser la donnée de nos clients pour notre propre compte.

## Gestion du domaine personnalisé délégué par le client

Nous prenons en charge la génération, le renouvellement et la mise en place du certificat SSL sur nos répartiteurs de charges. Nos certificats SSL utilisent les algorithmes de chiffrement recommandés. Nous effectuons régulièrement des tests sur nos domaines pour évaluer la qualité de notre chiffrement SSL.

# Délégation d'un sous-domaine ou du domaine racine

Afin d'avoir un SDK hébergé et sécurisé en first-party, le client doit nous déléguer un sousdomaine ou le domaine racine de son site.

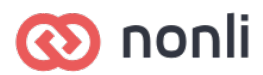

#### Exemple :

Le Parisien qui a un site sur le sous-domaine <u>www.leparisien.fr</u> nous délègue le sousdomaine l.leparisien.fr.

## Création du domaine personnalisé

Il suffit de vous rendre dans votre compte Nonli <u>https://app.nonli.com</u> ensuite cliquez sur le menu "Domaines personnalisés".

Sur cette page vous trouverez les spécifications techniques pour créer un CNAME (dans le cas d'un sous-domaine) ou d'un domaine de type A dans le cas d'un domaine racine. Une fois la création de votre domaine effectuée vous pouvez l'ajouter sur cette page et l'assigner à une marque.

| ٢ | Mon entreprise         | 4 domaines de shortlink personnalisés Utilisez votre propre nom de domaine pour raccourcir vos liens.                                                                                                    |
|---|------------------------|----------------------------------------------------------------------------------------------------|
| ٠ | Facturation            | Vous pouvez créer un domaine personnalisé en renseignant l'entrée DNS en faisant un <u>CNAME</u> qui pointe vers <b>de s</b> i c'est<br>un sous-domaine ou créer un domaine de <u>type A</u> qui pointe sur l'IP <b>de sous-sous</b> |
| ð | Domaines personnalisés | nonli.com DNS OK SSL OK CO nonli.com                                                                                                    |
| ٢ | Marques                | Pomaine personalité                                                                                                    |
| θ | Utilisateurs           | nonli.com https://www.nonli.com                                                                                                    |
| × | Comptes sociaux        | Marque                                                                                                    |
| = | Rôles                  | i nonli.com                                                                                                    |
| Ŀ | Mode TV                | Supprimer le domaine Annuler Enregistrer                                                                                                    |

- Renseignez le champ "Domaine personnalisé" avec le domaine que vous déléguez à Nonli.
- Renseignez le champ "Url de redirection pour les liens non-existants" par l'URL de secours que vous souhaitez utiliser. Dans cet exemple, nous souhaitons qu'un utilisateur qui tape nonli.com soit redirigé automatiquement vers <u>www.nonli.com</u>.
- Cliquez sur "Enregistrer"

Une fois l'enregistrement effectué, Nonli va vérifier les paramètres DNS de votre domaine, la propagation peut prendre jusqu'à 48h suivant la configuration mise en place dans votre registrar. Dès que les DNS sont validés par Nonli, nous générons automatiquement le certificat SSL. Vous pourrez alors visualiser 2 voyants verts "DNS OK" et "SSL OK".

## Mise en place du SDK

Un SDK est automatiquement généré une fois le domaine personnalisé configuré. Afin d'obtenir le SDK il vous suffit de vous rendre dans le menu "Marques" et de cliquer sur la marque qui porte le site sur lequel vous souhaitez installer le SDK.

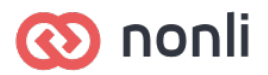

| 2 marques<br>Utilisez les marques pour organiser vos comptes sociaux. |            |                                   |  |  |
|-----------------------------------------------------------------------|------------|-----------------------------------|--|--|
| NOM                                                                   | SITES LIÉS | DOMAINE DE SHORTLINK PERSONNALISÉ |  |  |
| 💿 nonli.fr                                                            | un site    | nonli.fr OK                       |  |  |
| onnli.com                                                             | un site    | nonli.com OK                      |  |  |

Une fois dans la marque souhaitée, rendez-vous tout en bas de la page, copiez le code du SDK et insérez-le à la fin du code HTML de vos pages, à proximité de la balise fermante </body>.

| ( | Observez en détail la performance de vos publications et de vos contenus. |
|---|---------------------------------------------------------------------------|
| ( | Copiez le code du SDK et collez le dans le footer de votre site web :     |
|   | <pre><script type="text/javascript"></script></pre>                       |

À ce stade, la configuration de votre SDK est terminée.

Il est à noter qu'il est possible de gérer un site différent par marque mais qu'il n'est pas possible de croiser les données des utilisateurs au travers des différentes marques ou de suivre un utilisateur de marque en marque.

Des identifiants différents sont attribués aux cookies sur les différents sites des marques.

## Cookies

## Liste des cookies créés

**nli** : sert à stocker un identifiant unique **nli\_consent** : si ce cookie est présent cela signifie que l'utilisateur s'est opposé au tracking, lorsque ce dernier est présent, le tracking de l'utilisateur est complètement désactivé.

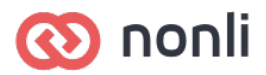

La durée des cookies est de 13 mois et n'est pas prolongée lorsque l'utilisateur poursuit sa navigation.

## Opposition au cookie de mesure d'audience

Une page de gestion spécifique au cookie Nonli (nli) est automatiquement générée et accessible lorsque vous configurez votre domaine personnalisé pour le déléguer à Nonli. Exemple : <u>https://nonli.com/cookie/consent</u>

Vous devez ajouter votre lien qui est sous la forme **https://votre-domainepersonnalise.fr/cookie/consent** dans votre *charte d'utilisation des cookies* afin que vos utilisateurs puissent s'opposer au tracking.

Vous pouvez également intégrer directement le bouton dans votre page de politique de gestion des cookies en intégrant ce code

Ce code est accessible dans le menu "Marques" et en sélectionnant la marque souhaitée, tout en bas de la page juste en dessous du code pour installer le SDK :

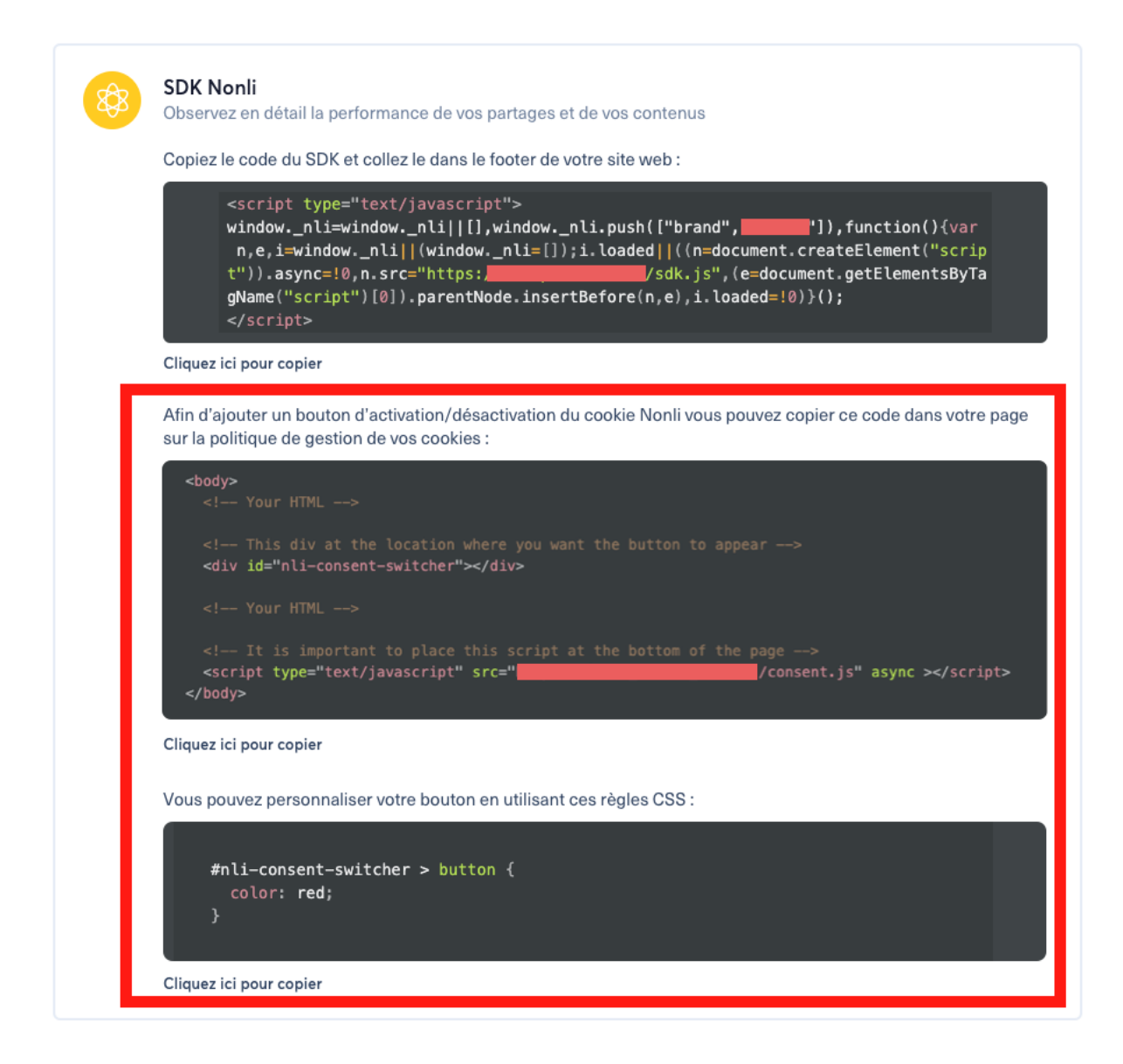

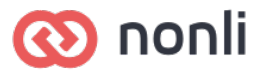

## Questions-Réponses

#### Le SDK supporte-t-il les Single Page Application ?

Oui nous supportons les SPA, nous nous basons sur le changement de l'URL canonique pour comptabiliser les pages vues. Aucune configuration n'est à faire de votre côté.

Le SDK peut être chargé une ou plusieurs fois sans impacter son fonctionnement. Le SDK est prévu pour fonctionner sur des SPA ou des sites traditionnels.

#### Le SDK peut-il être ajouté en fin de page ?

Oui, il est d'ailleurs conseillé de l'ajouter à proximité de la balise fermante </body> des pages web de votre site.

#### Les appels JS sont-ils effectués en asynchrone ?

Le SDK est nativement asynchrone et tous les appels qui sont faits grâce au SDK sont asynchrones.

#### Quel est le délai de réponse de la solution ?

Le SDK est derrière un CDN, le temps de réponse est inférieur à 50 ms.

## Informations complémentaires

https://www.nonli.com/fr/rgpd

https://www.nonli.com/fr/securite

Pour toute demande complémentaire, adressez-vous au support Nonli par e-mail à : support@nonli.com

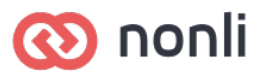